Quick guide to installing CrimeBlocker to protect your computers

## **Download and Launch the Installer**

Copy and paste this link into your web browser. bit.ly/crbdown

Alternate Link: <u>https://gofile.me/3fpQV/scJQPjaJ9</u>

Download and click the installer file to launch it. You can do that from any folder.

**Note:** If it does not launch, see our more detailed **CrimeBlocker Installation Guide**. The guide has instructions on how to unblock a download. Download the guide from our Help page at: <u>https://securemyfirm.com</u>

| 😧 New Tab                                      | × +              |                                | ~ -         | - 🗆 X   |
|------------------------------------------------|------------------|--------------------------------|-------------|---------|
| $\leftrightarrow$ $\Rightarrow$ C $\heartsuit$ | i bit.ly/crbdown | i£ ☆                           | <b>G * </b> | . 🖬 😩 🗄 |
| Paste Here                                     |                  | ConcealInstaller.Windows_x64.m | si          | ≝ :     |
|                                                | Click            | Don't show when downloads fin  | ish         |         |
|                                                |                  | -                              |             |         |
|                                                |                  |                                |             |         |
|                                                |                  |                                |             |         |
|                                                |                  |                                |             |         |

## **Run Anyway**

Click More info and then Run anyway

| Window<br>Microsoft De<br>starting Canni | x<br>/s protected your PC<br>Click<br>inder-ormattScreen prevented an unrecognized app from<br>ng this app might put your PC at risk. |  |
|------------------------------------------|----------------------------------------------------------------------------------------------------|--|
| <u>More into</u>                         | Windows protected your PC                                                                                                    |  |
|                                          | starting. Running this app might put your PC at risk.                                                                                 |  |
|                                          | App: ConcealInstaller.Windows_x64.msi<br>Publisher: Unknown publisher                                                                 |  |
| _                                        | Run anyway Don't run                                                                                                    |  |

## **Paste Your Codes**

- 1. Delete the zeroes in both fields. (Hint: Triple-click and press Delete)
- 2. Paste the **Company ID and Site ID codes** from the email you received.
- 3. Click the **Complete** button.

Click through the last few windows. Done!

| 🛃 Conceal Browse Setup |                                                                                                    | × |
|------------------------|----------------------------------------------------------------------------------------------------|---|
|                        | Delete 000s and Paste Codes                                                                                                   |   |
| Input your Company and | Site IDs below to register Conceal with your organization.                                                                    |   |
| Company ID 00000000    | -0000-0000-0000-0000000000                                                                                                    |   |
| 0000000                |                                                                                                    |   |
|                        | <b>ustom</b><br>lows users to choose which program features and settings will<br>i installed. Recommended for advanced users. |   |
| All sp                 | <b>emplete</b><br>program features will be installed. (Requires most disk<br>ace)                                             |   |
|                        | < Back Next > Cancel                                                                                                    |   |

## **More Information**

The **CrimeBlocker Installation Guide** provides more detailed, illustrated step-by-step installation instructions.

See the CrimeBlocker User Guide for more information about using CrimeBlocker.

Both are available from the Help menu of our website: <u>https://securemyfirm.com</u>

Questions? Contact us at: support@securemyfirm.com or call 952.922.1120

**SecureMyFirm Inc.** Protecting you from computer disasters